## Chairperson Manual

This manual seeks to outline the steps to be followed in the assigning of courses to course instructors. It should be noted that a course may have more than one course instructor. However, it is not possible to have Lecturers assigned to modules with a course. This is to say, assignment can only be at course level only. A course in Moodle is an area where a teacher will add resources and activities for their students to complete. Once a course is created by an administrator or chairperson, a user should be assigned the role of lecturer for the course.

To access the ELearning platform go to <u>www.lms.uz.ac.zw</u>

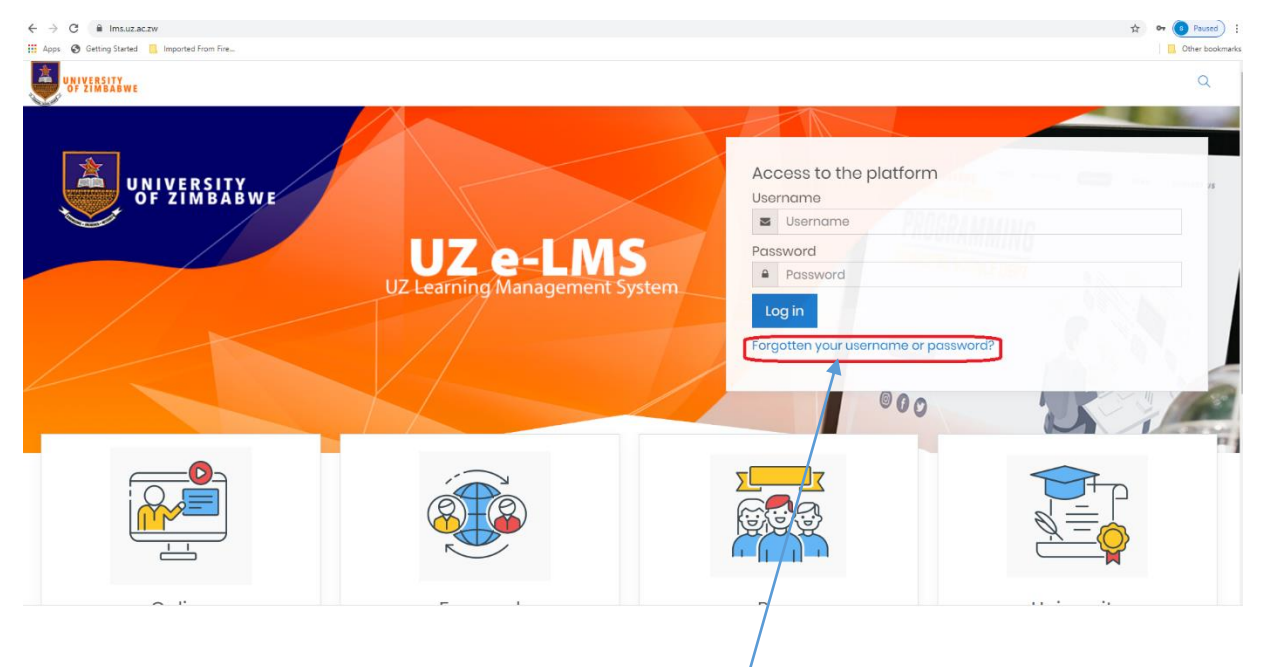

To login, enter your username and password. If your name is Tendai Chimuti then your username is tchimuti and your password is your *encumber*.

Should fail to login use the link forgot username or password to reset your password.

2. To assign a teacher to a course, click on the course title from the main Moodle page or Go

to Site administration then Courses and then Manage courses and categories

| ← → C  i Ims.uz.ac.zw/course/man.  Apps  Getting Started  Imported From | agement.php<br>on Fire           |                                         |                                                                                    | 🖈 🌀 Pausee                                  |
|-------------------------------------------------------------------------|----------------------------------|-----------------------------------------|------------------------------------------------------------------------------------|---------------------------------------------|
|                                                                         |                                  |                                         |                                                                                    | 9 9 9 9                                     |
| A Home                                                                  | Home Site administration Courses | Manago courses and categories Miscellar | noous                                                                              |                                             |
| (?) Dashboard                                                           |                                  |                                         |                                                                                    |                                             |
| 🖽 Calendar                                                              | Course and category m            | lanagement                              |                                                                                    | Viewing:<br>Course categories and courses = |
| D Private files                                                         | Course categories                |                                         | Miscellaneous                                                                      |                                             |
| € My courses <                                                          | Create a                         | an atagon                               | Create new course                                                                  |                                             |
| Site administration                                                     | Miscellaneous     G Agriculture  | Ø ♥ ◎ ~ 000<br>1 Ø ^ ♥ ◎ ~ 000          | Sort courses +<br>Par page:20 +<br>No courses in this cate<br>Move selected Choose | igory e                                     |
|                                                                         | Arts                             | 2 💌 ^ 🖊 🚭 👻 0 🛱                         | courses toMove                                                                     |                                             |
|                                                                         | Commerce                         | 3 👁 ^ 🔸 🚳 🔹 0198                        |                                                                                    |                                             |
|                                                                         | Education                        | 4 👁 ^ 🕹 🖉 - 013                         |                                                                                    |                                             |
|                                                                         | G Engineering                    | 5 💿 ^ 🔸 🕲 - 0191                        |                                                                                    |                                             |
|                                                                         | 🗉 💮 Law                          | 6 👁 ^ 🍁 🖗 - 019                         |                                                                                    |                                             |
|                                                                         | College of Health Sciences       | 7 🔹 🔨 🖌 🚳 🗕 🛛 🕞                         |                                                                                    |                                             |
|                                                                         | Science                          | 8 • ^ <b>4</b> • 09                     |                                                                                    |                                             |
|                                                                         | Social Studios                   | 9 • ^ • • • •                           |                                                                                    |                                             |
| https://lms.uz.ac.zw/user/files.php                                     | E 🕀 Vatariagas Cahaal            | 10 . A                                  |                                                                                    |                                             |

3. Expand the Law category and then double click on sub category Proscdure Law to view all the

this

department.

courses in

| Home                | Course and category management |                                       |                                  |                  |  |  |  |
|---------------------|--------------------------------|---------------------------------------|----------------------------------|------------------|--|--|--|
| Dashboard           | Course categories              |                                       | Procedural Law                   |                  |  |  |  |
| Calendar            | Croat                          | o now catogory                        | Create new cou                   | irso             |  |  |  |
| Private filos       | Miscellaneous                  | ø 🔸 🕲 - 0B                            | Sort courses *<br>Per page: 20 * |                  |  |  |  |
| My courses <        | ④ Agriculture                  | 1 👁 🔨 🝁 🏟 👻 🛛 🖼                       | 2 - Nort                         | Lost             |  |  |  |
| Site administration | Arts                           | 2 👁 ^ 🖌 🔞 👻 0191                      |                                  | © 🛈 👁 🔸          |  |  |  |
|                     | O Commerce                     | 3 • ^ 4 @ • 09                        | + DPHIL RESEARCH THESIS          | @ 🖞 👁 ^ 🔸        |  |  |  |
|                     | Generation                     | 4 @ ^ <b>↓</b> @ - 019                | ✤                                | @ 🗋 👁 ^ 🔸        |  |  |  |
|                     | Generating                     | 5 👁 ^ 🖌 🕲 - 09                        | 🕂 🗏 PROPERTY LAW                 | @ D • ~ •        |  |  |  |
|                     | ■ ⊖ Law                        | 6 • • • • • • • •                     | 🕂 🗎 FAMILY LAW                   | © 🛈 👁 ^ 🗸        |  |  |  |
|                     |                                | · · · · · · · · · · · · · · · · · · · | + COMMERCIAL LAW                 | © 🖞 👁 ^ 🕹        |  |  |  |
|                     | Private Law                    | 18                                    | + E LAW OF EVIDENCE              | @ 🖸 👁 ^ 🔸        |  |  |  |
|                     | Procedural Law                 | 19 ● ^ ◆ @ - 22号                      |                                  | ۵ 🗅 👁 🗠          |  |  |  |
|                     | Public Law                     | 20 @ ^ 🔸 🖗 • 23@                      | - CRIMINAL PROCEDURE             | ۵ 🗘 👁 🖄          |  |  |  |
|                     | Commorcial Law                 | 21 👁 🔨 🝁 🕲 🔹 10 😂                     | + E LAW OF CONTRACT              | @ Û @ ^ <b>↓</b> |  |  |  |
|                     | Womon's Law                    | 22 • ^ @ • 159                        |                                  | @ Ť @ ^ ¥        |  |  |  |

4. Click on the edit button on the gear icon on the far right of the course propterty law and screen below shows up. Click on the gear icon and choose the last option labelled "more"

| 100                   |                     |                |                                       |                   |
|-----------------------|---------------------|----------------|---------------------------------------|-------------------|
| Course sections <     |                     |                |                                       | mar mar           |
| 요 Participants        | PROPERTY LAV        | V              |                                       | - 49 - J          |
| & Badges              | Home Courses Law    | Procedural Law | LB304                                 | Turn editing on   |
| ☆ Competencies        |                     |                |                                       | Course completion |
| 1 constant            | Edit course settir  | าตร            |                                       | ▼ Filtors         |
| Grades                | Luit oour oo oottii | 190            |                                       | Backup            |
| Gi Home               | - General           |                |                                       | ⑦ Restore         |
| 🔿 Dashboard           | Course full name    | 0 🤊            | PROPERTY LAW                          | <li>Import</li>   |
| Calendar .            | Course short name   | 0 0            |                                       | Share             |
|                       | Course short name   | 00             | LB304                                 | @ Moro            |
| '너 My courses <       | Course category     | 0              | Law / Procodural Law 🗢                |                   |
| D Private files       | Course visibility   | 0              | Show ¢                                |                   |
| 🕸 Site administration | Course start date   | 0              | 13 • May • 2020 • 12 • 51 • 🕮         |                   |
|                       | Course end date     | 0              | 13 ♦ May ♦ 2021 ♦ 12 ♥ 51 ♦  @ Enable | 2                 |
|                       | Course ID number    | 0              |                                       |                   |
|                       | - Description       |                |                                       |                   |
|                       | Course summary      | 0              |                                       |                   |
|                       |                     |                |                                       |                   |
|                       |                     | -              |                                       |                   |

5. Then choose the Users tab under course administration. Click on Enrolled Users.

| ← → C 🔒 Ims.uz.ac.zw/user/index.php             | 1d=389                                                              | 🖈 🌔 Paused) 🗄    |
|-------------------------------------------------|---------------------------------------------------------------------|------------------|
| 🔢 Apps 😔 Getting Started 📒 Imported From Fi     | R-                                                                  | Cther book marks |
|                                                 |                                                                     | Q D D D          |
| Course sections <<br>& Participants<br>& Badges | PROPERTY LAW Home Courses Low Procedural Law L8304 Participants     |                  |
|                                                 |                                                                     |                  |
| I Grades                                        | Participants                                                        | ¢ -              |
| டி Home                                         | No hitors applied                                                   | Enrol users      |
| (?) Dashboard                                   | Search keyword or select filter 🛛 🔻                                 |                  |
| 🖽 Calendar                                      |                                                                     |                  |
| Star King King King King King King King King    |                                                                     | -                |
| D Private files                                 |                                                                     | 2                |
| - 🚭 Site administration                         | Soloct all Desoloct all <sup>®</sup> With solocted users. Choose. • | Enrotusors       |

6. Under enrolment options choose the user and specify the role, which is lecturer as shown below.

| Click                                          | on                                             | the                                                            | Enrol                     | users                                  | button                           | to     | complete | assignment.      |
|------------------------------------------------|------------------------------------------------|----------------------------------------------------------------|---------------------------|----------------------------------------|----------------------------------|--------|----------|------------------|
| ← → C 🔒 ImsJ                                   | uz.ac.zw/user/index.phj<br>ted 🗧 Imported From | p?id=389<br>Fire                                               |                           |                                        |                                  |        |          | ☆ S Paused) :    |
| Course sections                                | VERSITY<br>ZIMBABWE                            |                                                                |                           | Enrol users                            |                                  | ×      |          | Q Q <b>Q Q</b> . |
| 윤 Participants<br>유 Badges                     |                                                | Home Courses                                                   | Y LAW<br>s Law Procodural | Soloct usors                           | nin Usor successminianga@admin.u | 2.0C2W |          |                  |
| Competencies  Grades  Home  Dashboard          | -                                              | Participant<br>No filtors applied<br>Search keyword or se      | S<br>oloct filtor         | Assign role Locture                    | Enrol usors                      |        |          |                  |
| 🖽 Calendar<br>Gi My courses<br>D Private files | ¢                                              | Number of participant<br>First name All A B<br>Surname All A B |                           | K L M N O P Q R S<br>K L M N O P Q R S |                                  |        |          |                  |
| <li>③ Site administratic</li>                  | in                                             | Nothing to                                                     | aispiay                   | Sciect all Doselect                    | all 🕥 With solocted users        | Choose | 8        | Enrolusors       |
|                                                |                                                |                                                                |                           |                                        |                                  |        |          |                  |

7.

|                                                  | -214 .000                           |                        |                                |                              |           |                       |                      |                |
|--------------------------------------------------|-------------------------------------|------------------------|--------------------------------|------------------------------|-----------|-----------------------|----------------------|----------------|
| Apps S Getting Started Imported From             | Fire                                |                        |                                |                              |           |                       |                      | Cther bookm    |
|                                                  |                                     |                        |                                |                              |           |                       | Q                    | ٥ ۵ <u>۵</u> . |
| Course sections <      Branticipants      Badges | PRO                                 | PERTY LAW              | Participants                   |                              |           |                       |                      |                |
| ☆ Competencies                                   |                                     |                        |                                |                              |           |                       |                      | æ              |
| I Grades                                         | Parti                               | cipants                |                                |                              |           |                       |                      | 503 ÷          |
| பிHome                                           | No filtors applied                  |                        |                                |                              |           |                       |                      |                |
| (?) Dashboard                                    | Soarch koyward or soloat filter 🛛 🔻 |                        |                                |                              |           |                       |                      |                |
| 🖽 Calendar                                       | Number of participants: 1           |                        |                                |                              |           |                       |                      |                |
| 分 My courses <                                   |                                     |                        |                                |                              |           |                       |                      |                |
| Private files                                    | 0.1                                 |                        |                                |                              |           |                       |                      |                |
| l Site administration                            | Select                              | First name 📍 / Surname | Email address<br>-             | Roles<br>()                  | Groups    | East access to course | Status<br>$\bigcirc$ |                |
|                                                  |                                     | Admin User             | success.mhlanga@admin.uz.ac.zw | Lecturer, Chairperson 🖉      | No groups | now                   | Active               | ) @ 🛈          |
|                                                  |                                     |                        | Select all Desolect all        | With selected users_ Choose_ |           | ÷                     |                      |                |
|                                                  |                                     |                        |                                |                              |           |                       |                      | Enrol users    |

The assignment is now complete.